## Veneilypalvelun hakeminen ja navigoiminen siihen

Veneilypalvelun etsiminen ja navigoiminen siihen nykyisestä sijainnista: 1. Valitse aloitusnäytössä Minne? > Avomeripalvelut.

- 2. Valitse haluamasi veneilypalveluluokka. Karttaplotteri näyttää lähimmät 50 sijaintia ja etäisyyden niihin.
- 3. Valitse haluamasi veneilypalvelukohde. Näyttöön tulee tietoja valitusta veneilypalvelusta.
- 4. Navigoi suoraan sijaintiin valitsemalla Navigoi > Siirry. (Voit luoda reitin sijaintiin valitsemalla Reitti.)
- 5. Seuraa näytön värillistä viivaa määränpäähän.

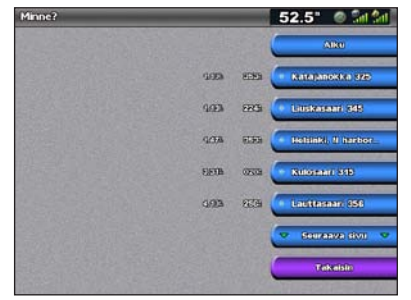

Veneilypalvelukohteiden luettelo

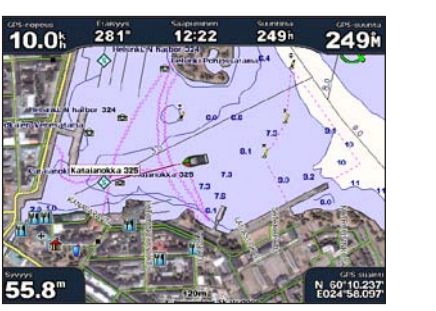

Siirry-kohde

# Navigoiminen karttakohteeseen

### Navigoiminen karttakohteeseen:

- Valitse aloitusnäytössä Kartat > Navigointikartta.
- 2. Valitse määränpää kartassa karttaosoittimella (💫) painamalla keinupainiketta.
- 3. Valitse Navigoi.
- 4. Valitsemalla Siirry voit navigoida paikkaan suoraan tai valitsemalla Reitti voit luoda reitin paikkaan
- 5. Seuraa navigointikartan värillistä viivaa määränpäähän.

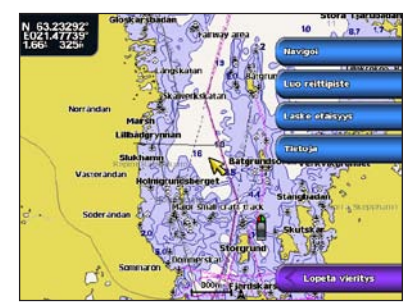

Navigointikartta

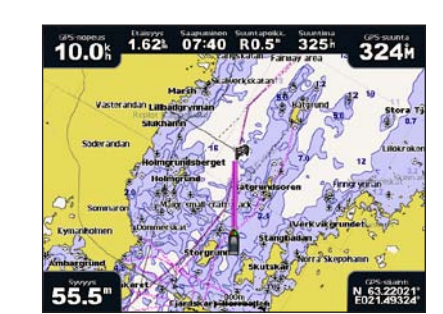

Siirry-kohde

### **Reittipisteen merkitseminen**

- Nykyisen sijainnin merkitseminen reittipisteeksi:
- 1. Paina MARK-painiketta missä tahansa näytössä.
- 2. Valitsemalla Muokkaa voit määrittää tietyn nimen, symbolin, veden syvyyden tai lämpötilan tai lisätä kommentin.

### **Uuden reittipisteen luominen:**

- 1. Valitse aloitusnäytössä Kartat > Navigointikartta.
- 2. Valitse reittipisteeksi tallennettava paikka karttaosoittimella (💫) painamalla keinupainiketta.
- 3. Valitse Luo reittipiste.

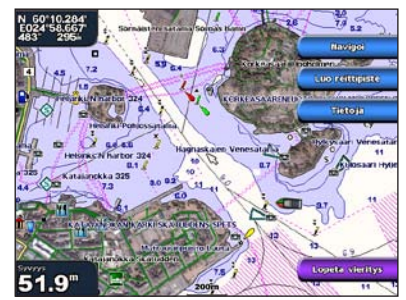

Navigointikartta

# Reittipisteen luominen tai poistaminen

### Reittipisteen muokkaaminen:

- Valitse aloitusnäytössä Tietoja > Käyttäjätiedot > Reittipisteet.
- 2. Valitse muokattava reittipiste.
- Valitse Katso > Muokkaa.
- 4. Valitse muutettava reittipisteen ominaisuus (Nimi, Symboli, Syvyys, Veden lämpö tai Kommentti).

### **Reittipisteen poistaminen:**

- Valitse aloitusnäytössä Tietoja > Käyttäjätiedot > Reittipisteet.
- 2. Valitse poistettava reittipiste.
- 3. Valitse Katso > Poista

# GPSMAP<sup>®</sup> 4000 -sarja pikaopas

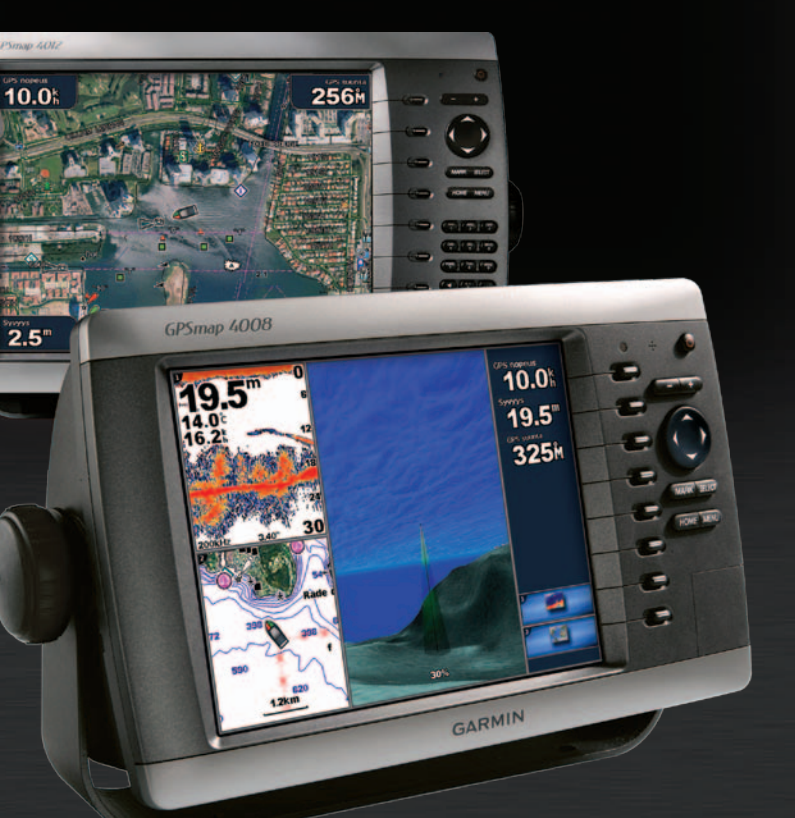

GARMIN

# Karttaplotterin virran kytkeminen ja katkaiseminen

# Mies yli laidan -toiminnon käyttäminen

### Karttaplotterin käynnistäminen:

- 1. Paina 🕛 virtapainiketta lyhyesti
- 2. Kun varoitusnäyttö avautuu, paina SELECT-painiketta

### Karttaplotterin sammuttaminen:

- 1. Paina 🕛 virtapainiketta pitkään.
- 2. Jos yksi karttaplotteri on liitetty, siitä katkeaa virta. Jos useita karttaplottereita on liitetty, näyttöön tulee kysymys, haluatko katkaista virran koko järjestelmästä. Voit katkaista virran koko verkosta valitsemalla Kyllä tai siirtää karttaplotterin lepotilaan valitsemalla Ei.

Mies yli laidan (MOB) -sijainnin merkitseminen ja navigoiminen siihen:

- 1. Paina MARK-painiketta missä tahansa näytössä.
- 2. Valitse Mies vli laidan.
- 3. Seuraa värillistä viivaa näytössä siihen kohtaan asti, jossa Mies yli laidan -ominaisuus on otettu käyttöön.
- Mies yli laidan -sijainnin poistaminen:
- 1. Valitse aloitusnäytössä Tietoja > Käyttäjätiedot > Reittipisteet.
- 2. Valitse poistettava mies yli laidan -sijainti. MOB-sijainnit merkitään N-symbolilla.
- 3. Valitse Katso > Poista.

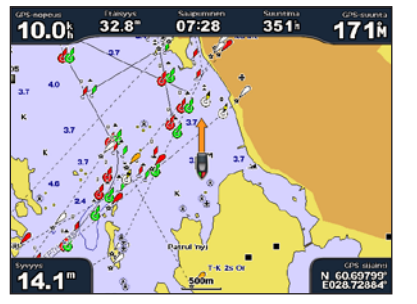

Mies yli laidan

# Taustavalon ja väritilan säätäminen

### Taustavalon tason säätäminen:

- 1. Kun karttaplotteriin on kytketty virta, paina 🕑 virtapainiketta lyhyesti.
- 2. Valitse Taustavalo.
- Säädä taustavaloa:
- Voit määrittää karttaplotterin säätämään taustavalon automaattisesti ympäristön valoisuuden mukaan valitsemalla Autom.
- Voit säätää taustavaloa manuaalisesti valitsemalla Ylös tai Alas tai keinupainikkeella.

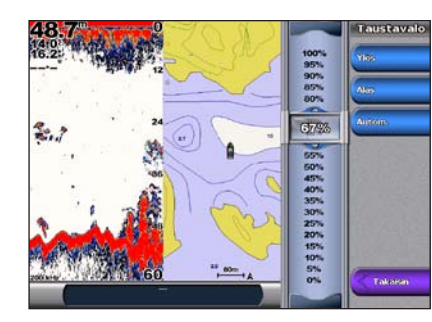

Väritilan säätäminen:

- 1. Paina 🕛 virtapainiketta lyhyesti
- 2. Valitse Väritila.
- 3. Valitse Päivävärit, Yövärit tai Autom

# Yhdistelmänäyttöjen käyttäminen

### Näyttöyhdistelmien käyttäminen ja muuttaminen:

- 1. Yhdistelmien muokkausnäytön voi avata seuraavilla tavoilla:
- Paina Yhdistelmät-näytössä MENU-painiketta ja valitse Muuta yhdistelmä.
- Valitse aloitusnäytössä Yhdistelmät > Käyttämätön yhdistelmä (jos se on käytettävissä).
- 2. Valitse Yhdistelmät-näytön mukautusvaihtoehto. Jos käytössä on BlueChart<sup>®</sup> g2 Vision<sup>®</sup> -SD-kortti tai yhteys verkkolaitteisiin, kuten luotain ja tutka, käytettävissä on lisää yhdistelmänäyttövaihtoehtoja.
  - Valitse Toim. määrä ja valitse yhdistelmänäyttöjen määrä
- Voit vaihtaa pysty- ja vaaka-asettelun välillä valitsemalla Asettelu.
- Voit näyttää tai piilottaa tietopalkin valitsemalla Tietopalkki.
- Valitse numeroitu vaihtoehto, kuten 1. Nav.kartta tai 2. Luotain voit valita näytettävän vhdistelmänävtön.

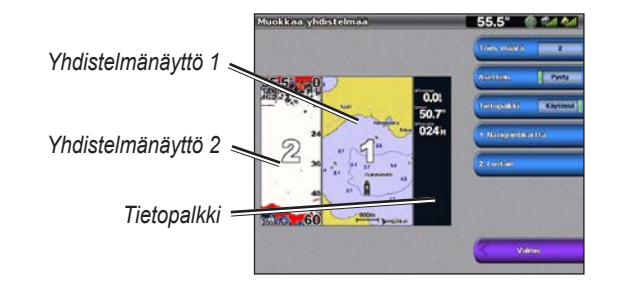

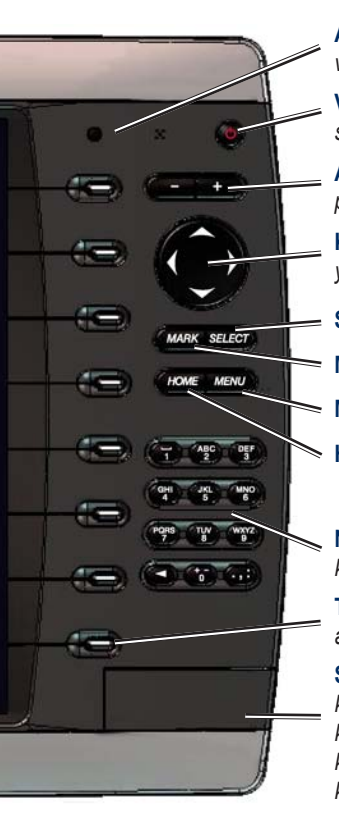

## Vinkit ja pikavalikot

lupaa.

Elokuu 2010

# GPSMAP 4000 -sarjan näppäimistön käyttäminen

Automaattinen taustavaloanturi—havaitsee ympäristön valoisuuden ja mahdollistaa taustavalon automaattisen säätämisen.

Virta/taustavalo—kytke ja katkaise virta painamalla painiketta. Voit säätää taustavaloa painamalla painiketta lyhyesti.

Alue (+/-)—voit lisätä ja vähentää kartan zoomausastetta painamalla ylä (+)- ja alapainiketta (-).

Keinupainike—voit siirtää karttaosoitinta ja antaa tietoja painamalla ylä- tai alanuolta tai vasenta tai oikeaa nuolta.

SELECT—ilmoitusten kuittaaminen ja kohteiden valitseminen.

MARK—nykyisen sijainnin merkitseminen reittipisteeksi.

MENU—lisäasetusten näyttäminen useimmissa näytöissä.

HOME—palaaminen aloitusnäyttöön mistä tahansa.

Numeronäppäimistö (vain 4010/4210/4012/4212)—numeroiden ja kirjainten lisääminen kenttiin keinupainikkeen käyttämisen sijasta

**Toimintopainikkeet**—valitse asetus tarkasteltavaksi painamalla asetuksen vieressä olevaa toimintopainiketta.

SD-korttipaikka—tähän voi asettaa BlueChart g2 Vision -SDkortin GPSMAP 4000 -sarjan karttaplotterin lisäominaisuuksien käyttämistä varten. Korttipaikkaan voi myös asettaa tyhjän SD-kortin käyttäjätietojen siirtämiseksi muihin GPSMAP 4000/5000 -sarjan karttaplottereihin tai tietokoneeseen

• Voit palata aloitusnäyttöön mistä tahansa näytöstä painamalla HOME-painiketta.

• Voit avata lisäasetukset päänäytöissä painamalla MENU-painiketta.

• Painamalla 😃 virtapainiketta lyhyesti voit säätää taustavaloa ja väritilaa.

Lisää oppaita ja tietoja on osoitteessa www.garmin.com.

Lue lisätietoja varoituksista ja muista tärkeistä seikoista laitteen mukana toimitetusta Tärkeitä turvallisuus- ja tuotetietoja -oppaasta.

Garmin<sup>®</sup>, Garmin-logo, GPSMAP<sup>®</sup>, BlueChart<sup>®</sup> ja g2 Vision<sup>®</sup> ovat Garmin Ltd.:n tai sen tytäryhtiöiden Yhdysvalloissa ja muissa maissa rekisteröityjä tavaramerkkejä. Näitä tavaramerkkejä ei saa käyttää ilman Garminin nimenomaista

© 2007–2010 Garmin Ltd. tai sen tytäryhtiöt

Osanumero 190-00779-57 Rev. C

Painettu Taiwanissa